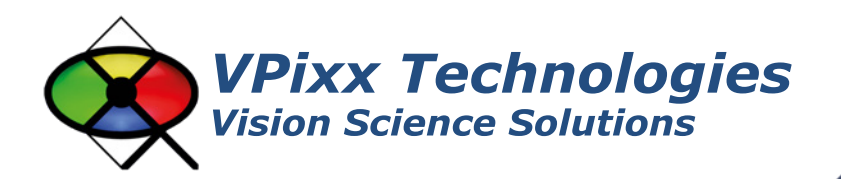

SHIELDPixx (VPX-ACC-5205) PROPixx Lite (VPX-PRO-5000A) PROPixx Full (VPX-PRO-5001C) Installation Guide Version 1.1

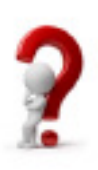

Phone : (514) 328-7499 1 (844) 488-7499 - Toll Free USA/Canada EMAIL: support@vpixx.com www.vpixx.com

## **IMPORTANT**

VPixx Technologies Inc. reserves the right to modify or otherwise update this document without notice as required by a constantly evolving marketplace, client requests or to adapt to new progress or constraints in engineering or manufacturing technology. The information contained in this document may change without prior notice.

No part of the written material accompanying this product may be copied or reproduced in any form, in an electric retrieval system or otherwise, without prior written consent of VPixx Technologies Inc.

Product/company names mentioned in this document are the trademarks of their respective owners.

SHIELDPixx, VIEWPixx, DATAPixx, PROPixx, are registered Trademarks of VPixx Technologies Inc.

For more information about our company and products, visit our Web site at www.vpixx.com

For information, comments or suggestions, please contact us by e-mail at support@vpixx.com

Our offices are located at:

630 Clairevue West suite 301 Saint-Bruno, Qc Canada, J3V 6B4

### **Version History of this document**

| Version Updated to | Date       | Author  | Reason                |
|--------------------|------------|---------|-----------------------|
| 1.0                | 2019/07/25 | P.Kakos | v1.0 release          |
| 1.1                | 2024/01/26 | JFH     | SHIELDPixx dimensions |

### **Document Icons**

The use of icons emphasizes helpful, caution or warning notes. Below is a list of the icons available.

| lcon | Туре           | Description                                                          |
|------|----------------|----------------------------------------------------------------------|
|      | Helpful Hint   | Information to help during assembly, installation or usage           |
| •    | Caution Notice | Important Information to prevent misuse and/or damage to equipment   |
|      | Warning        | Critical information to prevent damage to equipment and/or personnel |

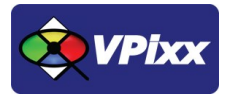

# **Table of Content**

| Table of Content                            | 2  |
|---------------------------------------------|----|
| Table of Tables                             | 4  |
| Table of Figures                            | 4  |
| Overview                                    | 5  |
| Compliance Information                      | 6  |
| For European Countries                      | 6  |
| For the United States of America            | 8  |
| For Canada                                  | 8  |
| Declaration of RoHS Compliance              | 8  |
| SHIELDPixx product overview                 | 8  |
| PROPixx product overview                    | 8  |
| Front view of projector and controller      | 9  |
| Rear view of projector                      | 9  |
| Rear view of controller                     | 10 |
| VPixx Bridge product overview               | 10 |
| PROPixx Hardware and software requirements  | 11 |
| Graphics Card                               | 11 |
| USB 2.0                                     | 11 |
| Operating System                            | 11 |
| PROPixx installation general guidelines     | 12 |
| Screen size vs throw distance               | 13 |
| Mounting the PROPixx projector              | 14 |
| Shifting the image                          | 14 |
| Adjusting the lens (short throw lens)       | 16 |
| Zoom                                        | 16 |
| Focus                                       | 16 |
| Adjusting the lens (long throw lens)        | 16 |
| Remote controller                           | 17 |
| Inserting batteries into the remote control | 17 |
| Installation test pattern                   | 17 |

| Software Installation                                    |    |
|----------------------------------------------------------|----|
| Controller I/O connector descriptions                    |    |
| Analog I/O connector                                     |    |
| VESA 3D connector                                        |    |
| Digital output connector                                 |    |
| Digital input connector                                  | 20 |
| Audio In / MIC In / Audio Out                            | 20 |
| Installation                                             | 22 |
| Installation Steps                                       | 24 |
| Connection references (connection A, connection B, etc.) | 24 |
| Finalizing the setup                                     | 27 |
| Power up sequence                                        |    |
| Device detection                                         |    |
| Status LED                                               |    |
| VPixx Bridge LED information                             |    |
| Warranty                                                 |    |
| SHIELDPixx specifications                                |    |
| SHIELDPixx Enclosure                                     |    |
| VPixx Bridge Receiver                                    |    |
| VPixx Bridge Sender                                      |    |
| PROPixx specifications                                   |    |
| General specifications                                   |    |
| Video processing                                         |    |
| Analog to digital converter                              |    |
| Digital to analog converter                              |    |
| Audio CODEC                                              |    |
| Digital input                                            |    |
| Digital output                                           |    |
| Power (projector unit)                                   |    |
| Power (controller unit)                                  |    |
| Software                                                 |    |
|                                                          |    |

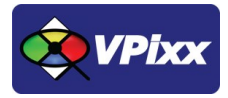

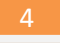

# **Table of Tables**

| 5  |
|----|
| 17 |
| 18 |
| 19 |
| 19 |
| 20 |
| 20 |
| 21 |
| 21 |
| 23 |
| 29 |
| 29 |
|    |

# **Table of Figures**

| FIGURE 1 FRONT VIEW OF PROPIXX CONTROLLER AND PROJECTOR                         | 9  |
|---------------------------------------------------------------------------------|----|
| FIGURE 2 REAR VIEW OF PROPIXX PROJECTOR                                         | 9  |
| FIGURE 3 REAR VIEW OF PROPIXX CONTROLLER                                        | 10 |
| FIGURE 4 SCREEN SIZE VS THROW DISTANCE                                          | 13 |
| FIGURE 5 ADJUSTABLE FEET                                                        | 14 |
| FIGURE 6 FRONT COVER                                                            | 14 |
| FIGURE 7 HORIZONTAL AND VERTICAL ADJUSTMENT CONTROLS                            | 15 |
| FIGURE 8 IMAGE SHIFT LIMITS                                                     | 15 |
| FIGURE 9 REMOTE CONTROLLER                                                      | 17 |
| FIGURE 10 REMOTE CONTROLLER BATTERY INSTALLATION                                | 17 |
| FIGURE 11 SHIELDPIXX & MIRROR SETUP                                             | 22 |
| FIGURE 12 TYPICAL MRI SETUP USING PROPIXX PROJECTOR AND VPIXX MIRROR IN MR ROOM | 23 |
| FIGURE 13 5V POWER CONNECTIONS                                                  | 24 |
| FIGURE 14 SHIELDPIXX WAVE GUIDE                                                 | 25 |
| FIGURE 15 PENETRATION PANEL WITH WAVE GUIDE                                     | 25 |
| FIGURE 16 PROPIXX CONTROLLER DVI IN CONNECTOR                                   | 26 |
| FIGURE 17 PROPIXX CONTROLLER DVI OUT TO PROJECTOR CONNECTOR                     | 26 |
| FIGURE 18 VPIXX BRIDGE SENDER CONNECTIONS                                       | 26 |
| FIGURE 19 AC POWER INTERFACE                                                    | 26 |
| FIGURE 20 ELECTROMAGNETIC EMISSIONS (TYPICAL) OF A PROPIXX INSIDE A SHIELDPIXX  | 27 |
| FIGURE 21 VPIXX FOOT LOCATORS                                                   | 27 |
| FIGURE 22 SHIELDPIXX MASTER POWER SWITCH                                        |    |
| FIGURE 23 SHIELDPIXX CLOSING CLAMPS IN CLOSED POSITION                          | 29 |

This manual provides installation and cabling information for VPixx Technologies Inc.'s SHIELDPixx and PROPixx systems. For technical questions or product support information, do not hesitate to contact the VPixx support team by phone or by sending an E-mail to <u>support@vpixx.com</u>

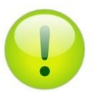

By creating your MyVPixx account on the VPixx Technologies website, you will have access to additional product documentation, demos, source code examples and the latest firmware and software drivers.

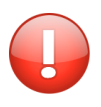

WARNINGS AND MARKINGS MUST BE OBSERVED! Before installing and using your SHIELDPixx and PROPixx in an MR room, familiarize yourself with the MR room safety symbols found on each component of your system. These are explained in the following table

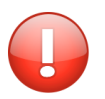

UNPACKING SHOULD BE MADE OUTSIDE OF THE MR Room.

<u>Never unpack and/or assemble your products in the MR Room.</u> Immediately after receiving your SHIELDPixx and PROPixx, verify that no components are missing by consulting the Read This First document provided with each product.

| Symbol | Name                     | Description                                                                                                    |
|--------|--------------------------|----------------------------------------------------------------------------------------------------|
| MR     | MR safe                  | Objects and components that are marked with the green<br><b>MR safe</b> icon present no danger for staff and equipment<br>when operating in the MR room.                                                                                                    |
| MR     | Conditionally MR<br>safe | The yellow <b>Conditionally MR safe</b> icon indicates objects<br>and components that are only MR safe in a limited<br>fashion. There are specified safety distances that limit<br>how close the object or component in question may be<br>from the magnet. |
| MR     | MR unsafe                | The red <b>MR unsafe</b> icon marks objects or components which are strictly prohibited from entering the MR room.                                                                                                    |

### Table 1 MR room safety symbols

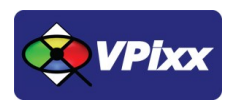

# **Compliance Information**

# **For European Countries**

CE

#### **DECLARATION OF CONFORMITY**

| Manufacturer's Name: VPixx Technologies Inc. |                                          |  |  |
|----------------------------------------------|------------------------------------------|--|--|
| Manufacturer's Address:                      | 630 Clairevue West suite 301             |  |  |
|                                              | Saint-Bruno, Qc                          |  |  |
|                                              | Canada, J3V 6B4                          |  |  |
| Product Name: PROPixx and F                  | PROPixx Lite                             |  |  |
| Part Numbers: VPX-PRO-5002                   | 1C, VPX-PRO-5000A                        |  |  |
| Product Options: All                         |                                          |  |  |
| Application of Council Directive:            |                                          |  |  |
| 2014/30/EU                                   | -Electromagnetic Compatibility directive |  |  |
| 2015/863/EU                                  | -RoHS directive                          |  |  |

# The following harmonised standards have been used:

| EN 61326-1:2013  | -Electrical equipment for measurement, control and laboratory use.                                |
|------------------|---------------------------------------------------------------------------------------------------|
| IEC CISPR 11     | -Radio frequency disturbance characteristics (Class A)                                            |
| • IEC 61000-3-2  | -Limits for harmonic current emissions (Class D)                                                  |
| • IEC 61000-3-3  | -Limitation of voltage changes, voltage flicker (≤16A per phase)                                  |
| • IEC 61000-4-2  | -Electrostatic discharge immunity test (Level 2 contact, air) (Perf Criteria B)                   |
| • IEC 61000-4-3  | -Radiated, radiofrequency, electromagnetic field immunity test (Level 2, Perf Criteria A)         |
| • IEC 61000-4-4  | -Electrical fast transient/burst immunity test (Level 2, Perf Criteria B)                         |
| • IEC 61000-4-5  | -Surge immunity test (Level 2, Perf Criteria B)                                                   |
| • IEC 61000-4-6  | -Immunity to conducted disturbances, induced by radio-frequency fields (Level 2, Perf Criteria A) |
| • IEC 61000-4-8  | -Power frequency magnetic field immunity test (Level 2, Perf Criteria A)                          |
| • IEC 61000-4-11 | -Voltage dips, short interruptions and voltage variations immunity tests (Perf Criteria B and C)  |

-Waste Electrical and Electronic Equipment directive

#### **Supplementary Information:**

2012/19/EU

To remain CE compliant, only CE-compliant parts should be used with this product. Maintaining CE compliance also requires proper cable and cabling techniques. VPixx Technologies will not retest systems or components that have been modified by customers.

Attomelin

Signature:

Printed name: Jean-François Hamelin, Eng

Title: Vice President

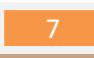

#### **DECLARATION OF CONFORMITY**

### Manufacturer's Name: VPixx Technologies Inc.

Manufacturer's Address: 630 Clairevue West suite 301 Saint-Bruno, Qc Canada, J3V 6B4 Product Name: SHIELDPixx

 Part Numbers: VPX-ACC-5205

 Product Options: All

 Application of Council Directive:

 2014/30/EU

 -Electromagnetic Compatibility directive

 2014/35/EU

 -Low Voltage Directive

 2015/863/EU

 -RoHS directive

 2012/19/EU

### The following harmonised standards have been used:

### Safety :

- UL/cUL 60601-1 3.1<sup>rd</sup>Edition
- TUV EN60601-1 3.1<sup>rd</sup> Edition
- CB IEC60601-1 3.1<sup>rd</sup> Edition
- UL/c-UL UL60950-1
- UL/cUL 62368-1
- TUV EN60950-1
- TUV EN62368-1
- CB IEC 60950-1
- CB IEC 62368-1
- CCC (Class I)
- PSE (Class I)

### EMC standards :

- EN60601-1-2 Ed4:2015
- IEC60601-1-2 Ed4:2014
- EN 55011 Class B
- EN 55032 Class B
- EN 55024 Class B
- FCC Part 15 Class B
- FCC Part 18 Class B
- CE

AFromelin

Signature:

Printed name: Jean-François Hamelin, Eng

Title: Vice President

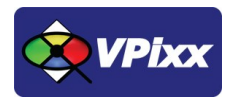

8

# The following information is only for EU member states:

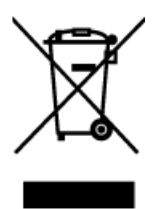

The mark shown to the left is in compliance with the Waste Electrical and Electronic Equipment directive 2012/19/EU (WEEE). The mark indicates the requirement NOT to dispose of the equipment as unsorted municipal waste. For more information call VPixx Technologies Inc. or email us at <u>SUpport@vpixx.com</u>

### For the United States of America

This device complies with part 15 subpart B of FCC rules. Its operation is subject to the following two conditions: (1) this device may not cause harmful interference, and (2) this device must accept any interference received, including interference that may cause undesired operation. This equipment has been tested and found to comply with the limits for a Class A digital device, pursuant to part 15 subpart B of the FCC rules.

### **For Canada**

This Class A digital apparatus complies with Canadian ICES-003.

## **Declaration of RoHS Compliance**

**RoHS** This product has been designed and manufactured in compliance with Directive 2002/95/EC of the European Parliament and the Council on restriction of the use of certain hazardous substances in electrical and electronic equipment (RoHS Directive).

# SHIELDPixx product overview

The SHIELDPixx is a complete shielding enclosure in which you can install multiple electronic devices so that they may be used safely in an MR room. The SHIELDPixx is optimized for reduced EMI at the frequency operation of a 1.5T, 3T or 7T scanner.

# **PROPixx product overview**

The PROPixx is a unique DLP LED projector designed to be the most flexible display possible for vision research. It features a native resolution of 1920 x 1080 and can be driven with refresh rates up to 500 Hz (RGB mode) or 1440 Hz (Greyscale mode) with deterministic timing.

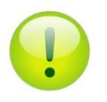

The PROPixx projector with MRI kit is **Conditionally MR safe** and is overwhelmingly made of aluminium and stainless steel 316, both materials not being ferromagnetic. Less than 2% of the total weight is ferromagnetic.

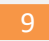

## Front view of projector and controller

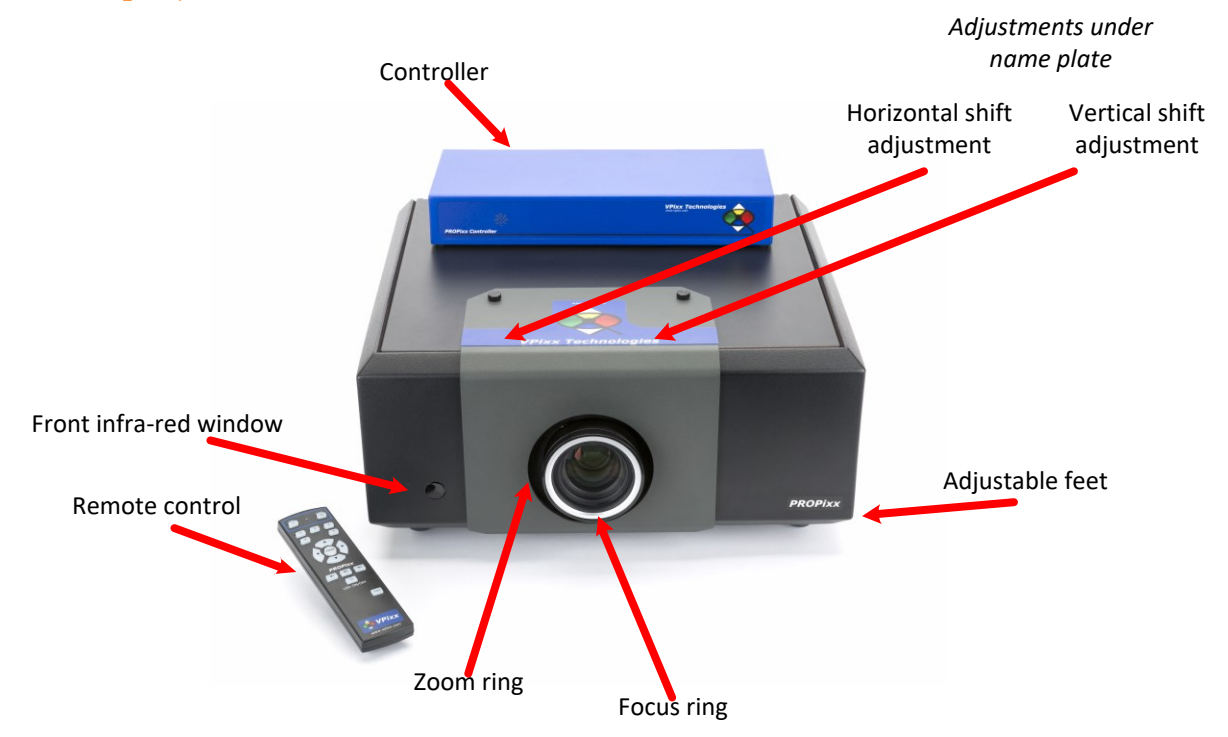

Figure 1 Front view of PROPixx controller and projector

# **Rear view of projector**

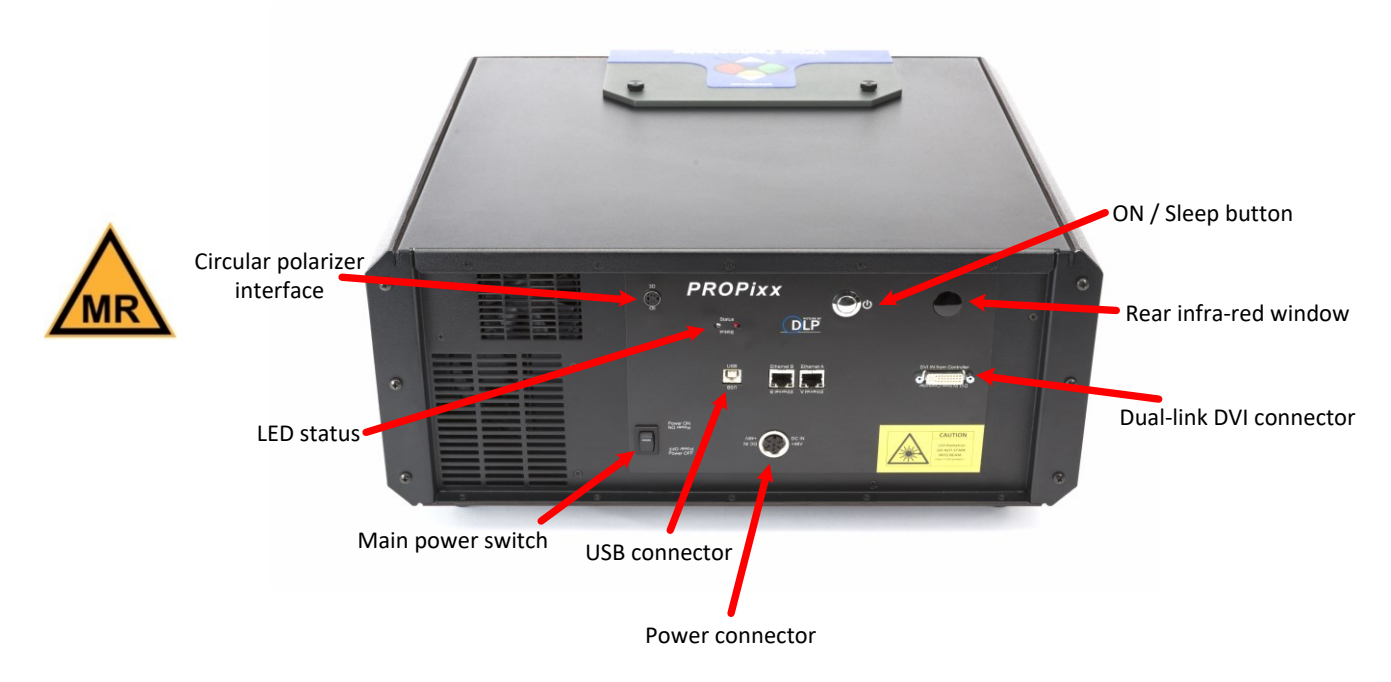

Figure 2 rear view of PROPixx projector

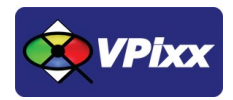

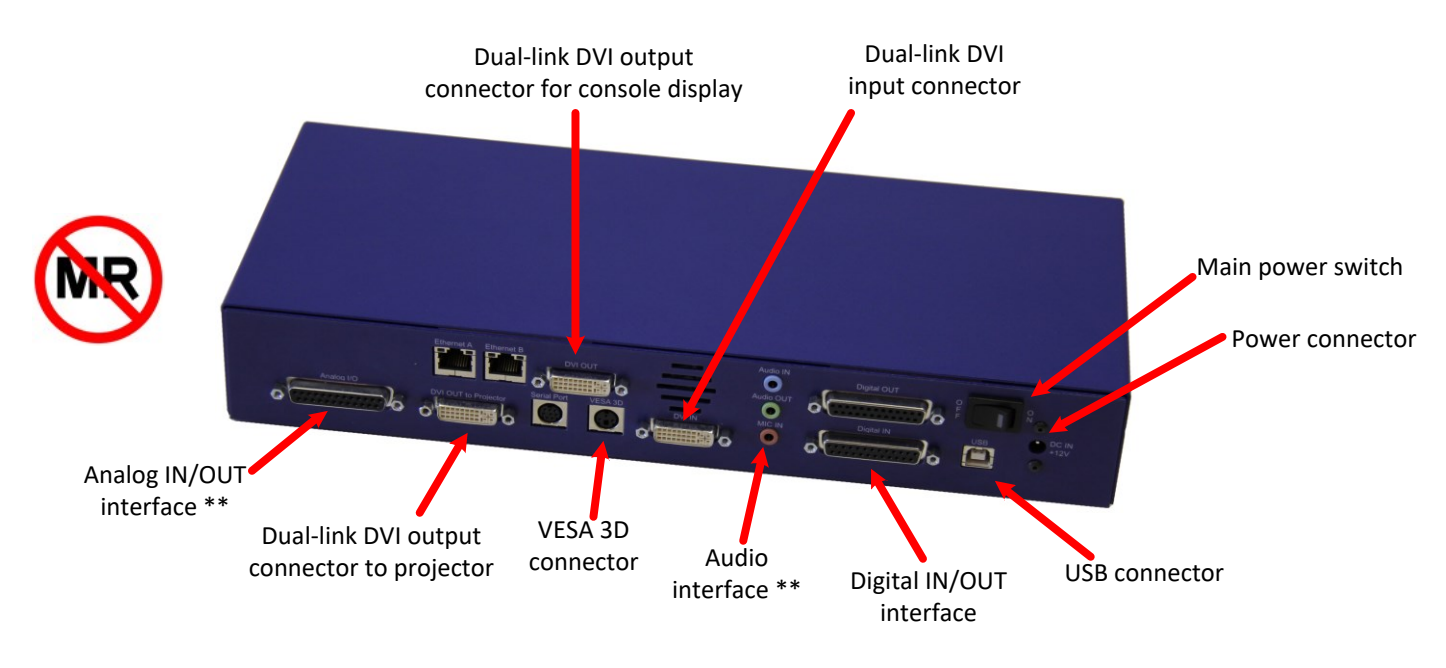

## **Rear view of controller**

Figure 3 Rear view of PROPixx controller

\*\*Analog I/O and audio functionalities are available only with PROPixx full version (VPX-PRO-5001C)

# **VPixx Bridge product overview**

The two VPixx Bridge modules (*VPixx Bridge Receiver* and *VPixx Bridge Sender*) supplied with your SHIELDPixx/PROPixx package allow for video and USB signal transmission between the control room computer and the PROPixx projector situated in the MR room's SHIELDPixx by way of fiber optic cabling. They allow for seamless transmission of a DVI video stream with no compression or dropped frames while high-speed peripherals can function with no latency.

Each VPixx Bridge connects either to the control room computer or MR room projector through standard USB and DVI cables over fiber-optic.

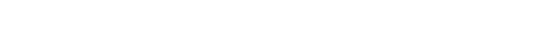

**PROPixx Hardware and software requirements** 

## **Graphics Card**

The graphics card should have dual-link DVI outputs, or DisplayPort/Thunderbolt outputs (which can be converted to dual-link DVI through an active dongle).

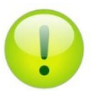

All DisplayPort adaptors are not created equal. The limitation is the 320 MHz video bandwidth which your graphics board can transmit over a dual-link DVI video cable. This is enough bandwidth to generate a full 1920x1200 (or 1080) image at 120 Hz.

We strongly recommend using the following adaptor, which can be obtained from VPixx Technologies or Startech:

https://www.startech.com/en-us/audio-video-products/dp2dvid2

### **USB 2.0**

The host computer requires at least one USB 2.0 interface.

### **Operating System**

The PROPixx is compatible with the following OS: MAC OS X, Windows 7 (32bit, 64bit), Windows 8 (32bit, 64bit) and Linux.

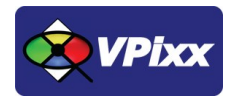

1

# **PROPixx installation general guidelines**

You will need a flat, stable area to install your PROPixx. Also, familiarize yourself with the following simple guidelines concerning the installation of your PROPixx system.

- The projector should be installed as close to the power outlet as possible.
- The power connection should be easily accessible, so that it can be disconnected during an emergency.
- Ensure that there is at least 30 cm (12 in) of space between the ventilation outlets and any wall, and 10 cm (4 in) of space for all other sides.
- Do not install the projector close to anything that might be affected by its operational heat (polystyrene ceiling tiles, curtains, etc.)
- Do not drop or knock the projector.

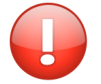

Never cover the lens while the projector is switched on. This could pose a fire hazard.

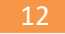

## **Screen size vs throw distance**

The *Throw distance* is the distance measured from the front of the projector to the screen. This is an important consideration when it comes to projector installation as it determines if you have enough room to install your projector with the desired screen size, and if your image will be the right size for your screen.

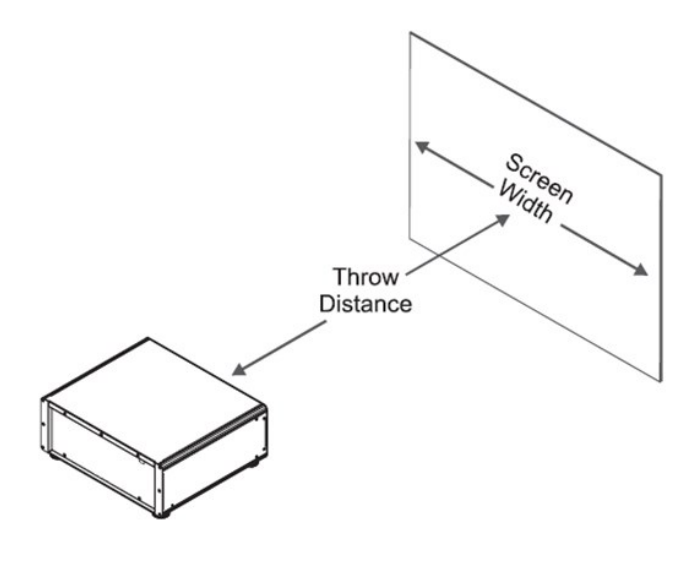

Figure 4 Screen size VS throw distance

### Calculating screen width and throw distance

Throw Distance = Screen Width \* Lens Throw Ratio

Screen Width =  $\frac{Throw Distance}{Lens Throw Ratio}$ 

The available lenses for the projector have the following optical specifications:

| Part Number  | Lens Type              | Throw Ratio     | Focus Range (Metric) | Focus Range (Imperial) |
|--------------|------------------------|-----------------|----------------------|------------------------|
| VPX-ACC-6501 | Super short-throw lens | 0.73 : 1        | 0.97 - 1.3 m         | 3.18 - 4.27 ft         |
| VPX-ACC-6502 | Short-throw lens       | 1.56 – 1.86 : 1 | 1.22 - 7 m           | 4.0 – 23 ft            |
| VPX-ACC-6503 | Long-throw lens        | 1.85 – 2.40 : 1 | 1.22 - 10 m          | 4.0 - 32.0 ft          |
| VPX-ACC-6504 | Super long-throw lens  | 2.4 - 4.0 : 1   | 1.22 - 12 m          | 4.0 - 39.0 ft          |
| VPX-ACC-6506 | Super short-throw lens | 0.84 - 1.03 : 1 | 0.9 – 5.11 m         | 2.98 – 16.78 ft        |
| VPX-ACC-6507 | Super long-throw lens  | 8.9 - 14.8 : 1  | 1.52 - 12.19 m       | 5.0 – 40.0 ft          |
| VPX-ACC-6508 | Super long-throw lens  | 3.3 – 5.94 : 1  | 1.22 - 12.19 m       | 4.0 – 40.0 ft          |
| VPX-ACC-6509 | Super long-throw lens  | 6.3 - 11.0 : 1  | 1.22 - 12.19 m       | 4.0 – 40.0 ft          |
| VPX-ACC-6510 | Super long-throw lens  | 4.0 - 7.0 : 1   | 1.22 - 12.19 m       | 4.0 – 40.0 ft          |

- The focus range is the distance over which the image can be focused using the focus ring.
- The zoom range is the range over which the throw ratio can be changed using the zoom ring.

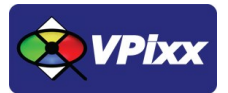

### Mounting the PROPixx projector

The four adjustable feet under the chassis allow the projector to be lowered onto a flat surface without any danger of hands being trapped between the chassis and the surface.

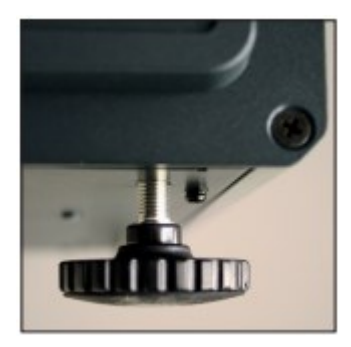

Figure 5 Adjustable feet

### Shifting the image

Ideally, the projector should be positioned perpendicular to the screen. The normal position for the projector is at the center of the screen. However, you can set the projector above or below the center, or to one side, and adjust the image using the Lens shift controls on the top of the projector to maintain a geometrically correct image.

Remove the front cover of the PROPixx.

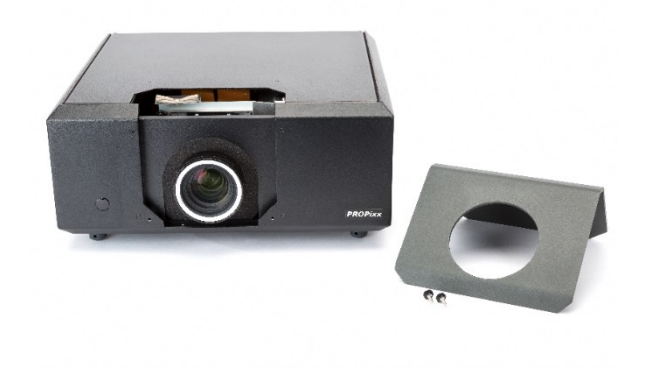

**Figure 6 Front cover** 

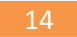

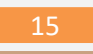

With the name plate removed, use the MRI safe 5 mm Allen wrench to adjust the horizontal and vertical position of the image.

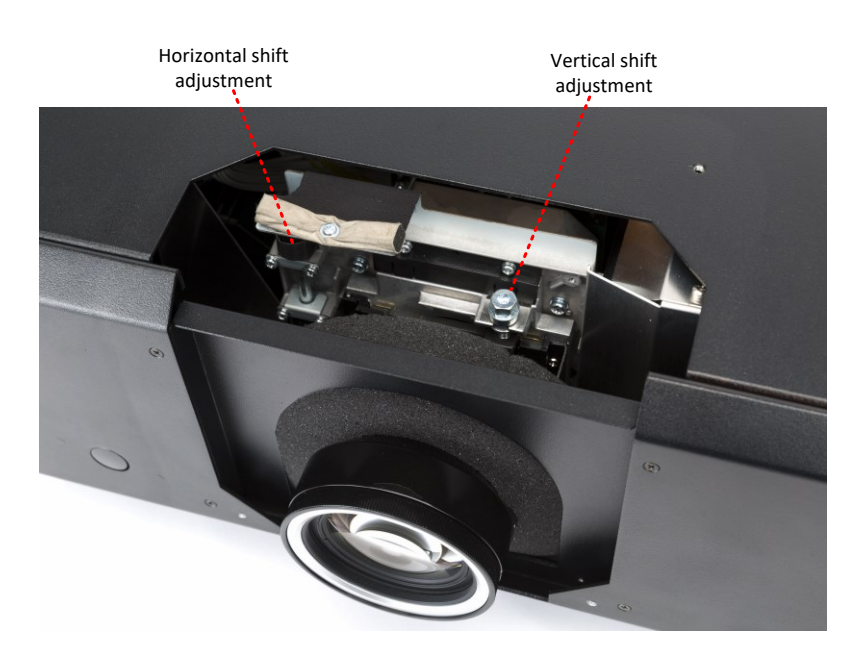

Figure 7 Horizontal and vertical adjustment controls

The image can be shifted by up to:

- ± 0.6 times the height of a full screen image (known as 120% shift)
- ± 0.15 times the width of a full screen image (known as 30% shift)

It is physically possible to shift the lens further than these limits, but this will result in some distortion of the image.

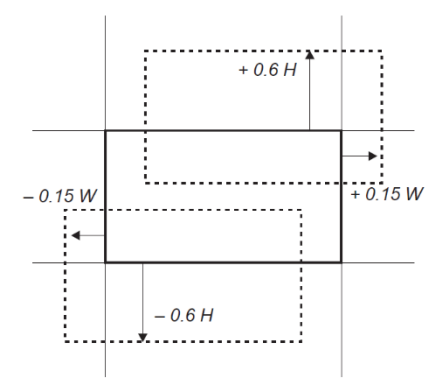

Figure 8 Image shift limits

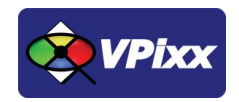

# Adjusting the lens (short throw lens)

### Zoom

Turn the smooth ring on the lens, closest to the case, to adjust the zoom so that the image fills the screen.

### Focus

Turn the knurled ring at the outer end of the lens to adjust the focus until the image is sharp.

# Adjusting the lens (long throw lens)

**TO ADJUST THE ZOOM:** after setting up your PROPixx and the target screen according to your experimental requirements, locate the zoom adjustment ring on the PROPixx lens and rotate it to adjust the zoom according to your needs.

16

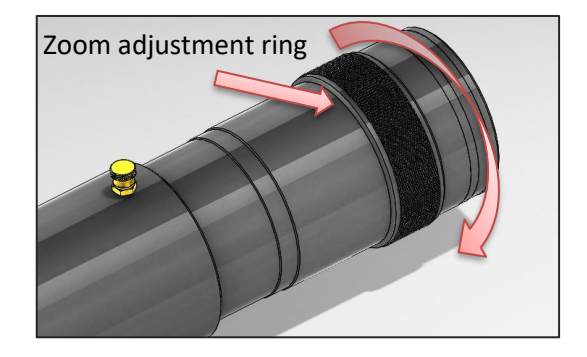

**TO ADJUST THE FOCUS:** after setting the zoom to the desired value, you can now adjust the focus by first lightly unscrewing the Focus Adjustment screw, then pulling in or pulling out the lens shaft so that your image is clear and sharp. Once this is done, tighten the adjustment screw.

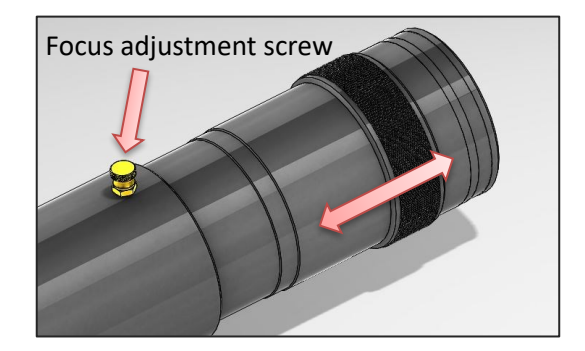

TO ADJUST THE IRIS: adjust the iris at the end of the lens according to the light levels required by your experiment.

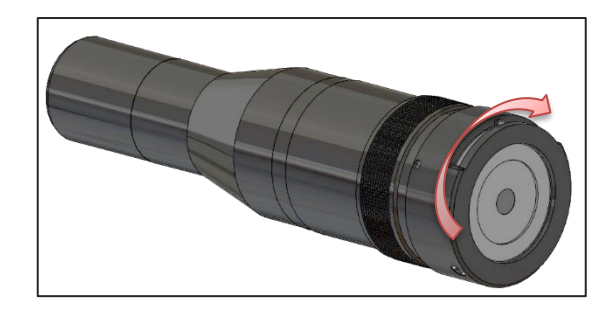

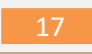

# **Remote controller**

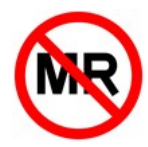

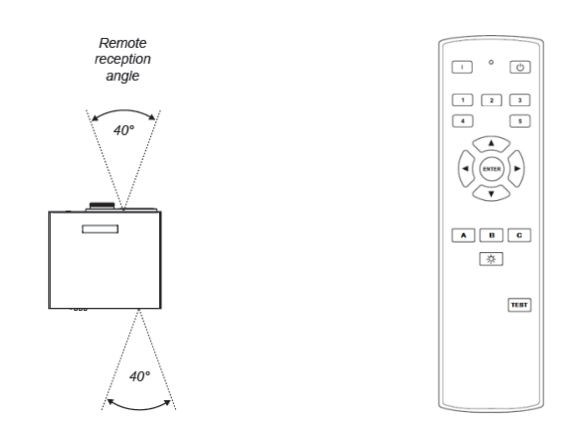

#### Figure 9 Remote controller

#### Table 2 Remote controller buttons

| Button symbol | Function   | Description                                                                 |
|---------------|------------|-----------------------------------------------------------------------------|
|               | Power ON   | Press POWER ON on the remote control to switch the projector ON             |
| $\bigcirc$    | Power OFF  | Press POWER OFF on the remote control to switch the projector to SLEEP mode |
| (¢)           | LED ON/OFF | Turn ON/OFF LED light source                                                |
| Other         |            | User defined (through software)                                             |

## Inserting batteries into the remote control

Open the battery compartment and insert two AA batteries, ensuring that they are inserted with the orientation shown below.

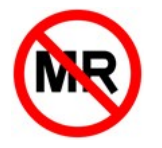

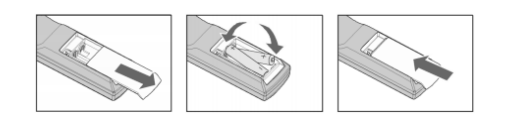

Figure 10 Remote controller battery installation

# **Installation test pattern**

For a perfect installation and screen geometry, use your PROPixx projector in *Test mode*. To enter Test mode, simply press the **TEST** button followed by the **A** button on the remote control. You can do this same sequence for tests B and C.

When in Test mode, press the **TEST** button to return to Normal mode.

# **Software Installation**

For software and driver installation information, please refer to the **Application Guide for VPixx Products**.

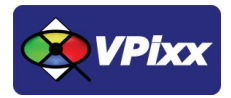

18

# **Controller I/O connector descriptions**

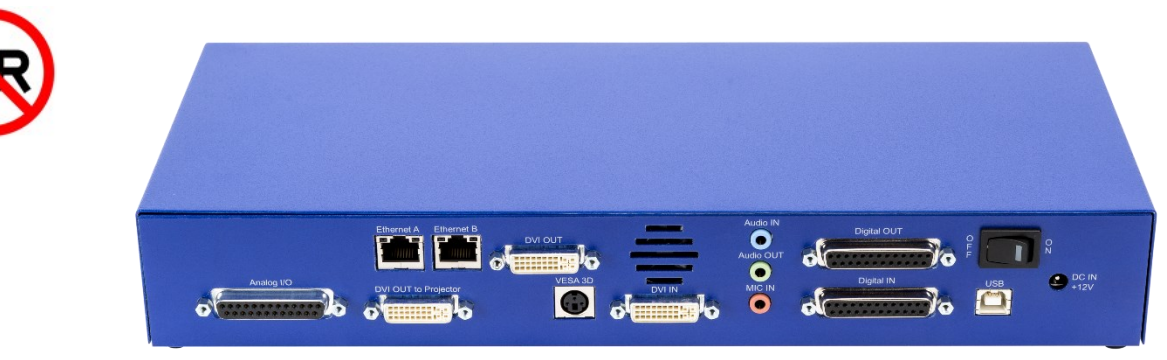

# Analog I/O connector

The following table shows the analog I/O pin assignment. If you use the analog breakout cable, refer to the associated user manual interconnections.

\*Analog I/O functionalities are available only with PROPixx full version (VPX-PRO-5001C)

#### Table 3 Analog I/O

| Pin | Description | Pin      | Description |
|-----|-------------|----------|-------------|
| 1   | ADC0        | 14       | ADC1        |
| 2   | ADC2        | 15       | ADC3        |
| 3   | ADC4        | 16       | ADC5        |
| 4   | ADC6        | 17       | ADC7        |
| 5   | ADC8        | 18       | ADC9        |
| 6   | ADC10       | 19       | ADC11       |
| 7   | ADC12       | 20       | ADC13       |
| 8   | ADC14       | 21       | ADC15       |
| 9   | REFO        | 22       | REF1        |
| 10  | GND         | 23       | +5 VDC **   |
| 11  | DAC0        | 24       | DAC1        |
| 12  | DAC2        | 25       | DAC3        |
| 13  | GND         | Shield * |             |

\* Shield is tied to the GND by a 0 Ohm resistor inside the PROPixx controller.

\*\* Current limited (400 mA).

*Connector type:* D-SUB, 25 pins *Gender:* Female

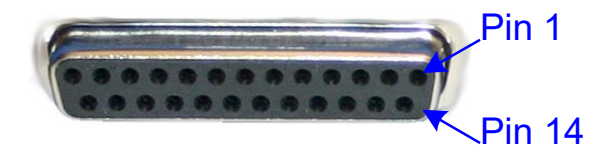

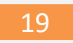

### **VESA 3D connector**

Use this interface to connect your VESA 3D glasses. The following table shows the VESA 3D pin assignment.

#### Table 4 VESA 3D

| Pin      | Description      |  |
|----------|------------------|--|
| 1        | +5 VDC **        |  |
| 2        | GND              |  |
| 3        | VESA_LR (+5 VDC) |  |
| Shield * |                  |  |

Connector type: Mini-DIN, 3 pins

Gender: Female

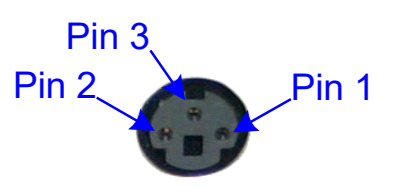

\* Shield is tied to the GND by a 0 Ohm resistor inside the PROPixx controller.

\*\* Current limited (400 mA).

# **Digital output connector**

The following table shows the digital output pin assignment.

#### Table 5 Digital Output

| Pin | Description    | Pin   | Description    |
|-----|----------------|-------|----------------|
| 1   | Digital Out 0  | 14    | Digital Out 1  |
| 2   | Digital Out 2  | 15    | Digital Out 3  |
| 3   | Digital Out 4  | 16    | Digital Out 5  |
| 4   | Digital Out 6  | 17    | Digital Out 7  |
| 5   | Digital Out 8  | 18    | Digital Out 9  |
| 6   | Digital Out 10 | 19    | Digital Out 11 |
| 7   | Digital Out 12 | 20    | Digital Out 13 |
| 8   | Digital Out 14 | 21    | Digital Out 15 |
| 9   | Digital Out 16 | 22    | Digital Out 17 |
| 10  | Digital Out 18 | 23    | Digital Out 19 |
| 11  | Digital Out 20 | 24    | Digital Out 21 |
| 12  | Digital Out 22 | 25    | Digital Out 23 |
| 13  | GND            | Shiel | d *            |

\* Shield is tied to the GND by a 0 Ohm resistor inside the PROPixx controller.

*Connector type:* D-SUB, 25 pins *Gender:* Female

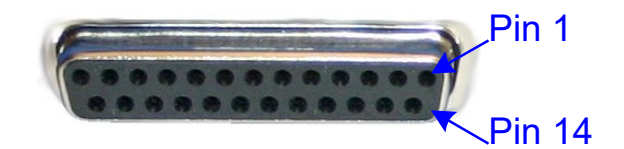

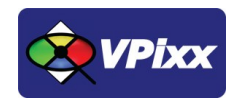

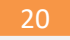

## **Digital input connector**

The following table shows the digital input pin assignment.

#### **Table 6 Digital Input**

| Pin | Description   | Pin   | Description   |
|-----|---------------|-------|---------------|
| 1   | Digital In 0  | 14    | Digital In 1  |
| 2   | Digital In 2  | 15    | Digital In 3  |
| 3   | Digital In 4  | 16    | Digital In 5  |
| 4   | Digital In 6  | 17    | Digital In 7  |
| 5   | Digital In 8  | 18    | Digital In 9  |
| 6   | Digital In 10 | 19    | Digital In 11 |
| 7   | Digital In 12 | 20    | Digital In 13 |
| 8   | Digital In 14 | 21    | Digital In 15 |
| 9   | Digital In 16 | 22    | Digital In 17 |
| 10  | Digital In 18 | 23    | Digital In 19 |
| 11  | Digital In 20 | 24    | Digital In 21 |
| 12  | Digital In 22 | 25    | Digital In 23 |
| 13  | GND           | Shiel | d *           |

*Connector type:* D-SUB, 25 pins *Gender:* Female

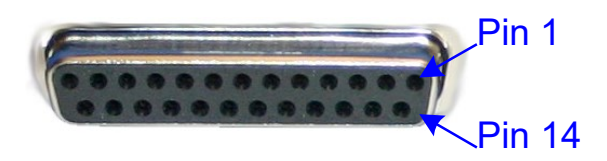

\* Shield is tied to the GND by a 0 Ohm resistor inside the PROPixx controller.

# Audio In / MIC In / Audio Out

Audio equipment may be connected through these jacks with standard 1/8" (3.5 mm) stereo plugs. The following table shows the audio pin assignment for each jack.

\*Audio IN, MIC In and Audio functionalities are available only with PROPixx full version (VPX-PRO-5001C)

#### Audio In

#### Table 7 Audio In

| Pin      | Description    |
|----------|----------------|
| TIP      | Audio In left  |
| Ring     | Audio In Right |
| Sleeve   | GND            |
| Shield * |                |

*Connector type:* Stereo 1/8" (3.5 mm) *Gender:* Jack (female)

\* Shield is tied to the GND by a 0 Ohm resistor inside the PROPixx controller.

#### Audio Out

#### **Table 8 Audio Out**

| Pin      | Description     |
|----------|-----------------|
| TIP      | Audio Out left  |
| Ring     | Audio Out Right |
| Sleeve   | GND             |
| Shield * |                 |

\* Shield is tied to the GND by a 0 Ohm resistor inside the PROPixx controller.

#### MIC In

#### Table 9 MIC In

| Pin      | Description  |
|----------|--------------|
| TIP      | MIC In left  |
| Ring     | MIC In Right |
| Sleeve   | GND          |
| Shield * |              |

\* Shield is tied to the GND by a 0 Ohm resistor inside the PROPixx controller.

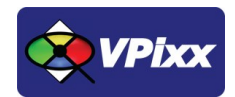

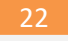

# Installation

Follow these instructions to install your SHIELDPixx and PROPixx and perform the necessary cabling operations both in the MR room and the control room. This example supposes an MR room whose available space does not allow the SHIELDPixx to be installed directly behind the MRI (due to size constraints or other reasons). The example therefore uses a mirror allowing you to place your SHIELDPixx (containing the PROPixx projector) at an angle to the MRI according to your experimentation needs.

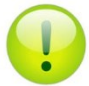

The installation for MR rooms having enough space simply removes the requirement for a mirror, with the SHIELDPixx placed directly to the back of the **MRI outside the 100 Gauss line**.

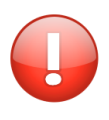

Remember to verify MR warning labels on each component you intend to bring into the MR room. Failure to do so may result in severe injury or damage to equipment. <u>The PROPixx</u> <u>controller and the VPixx Bridge Sender are not MR compatible.</u>

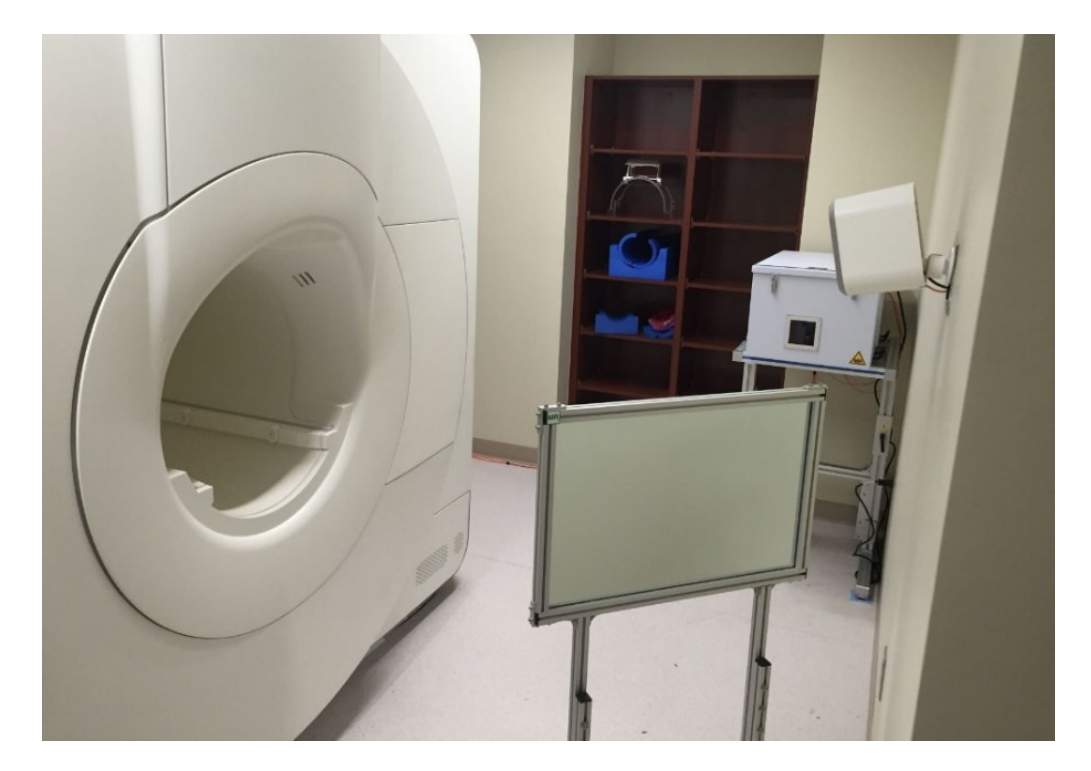

Figure 11 SHIELDPixx & Mirror setup

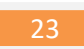

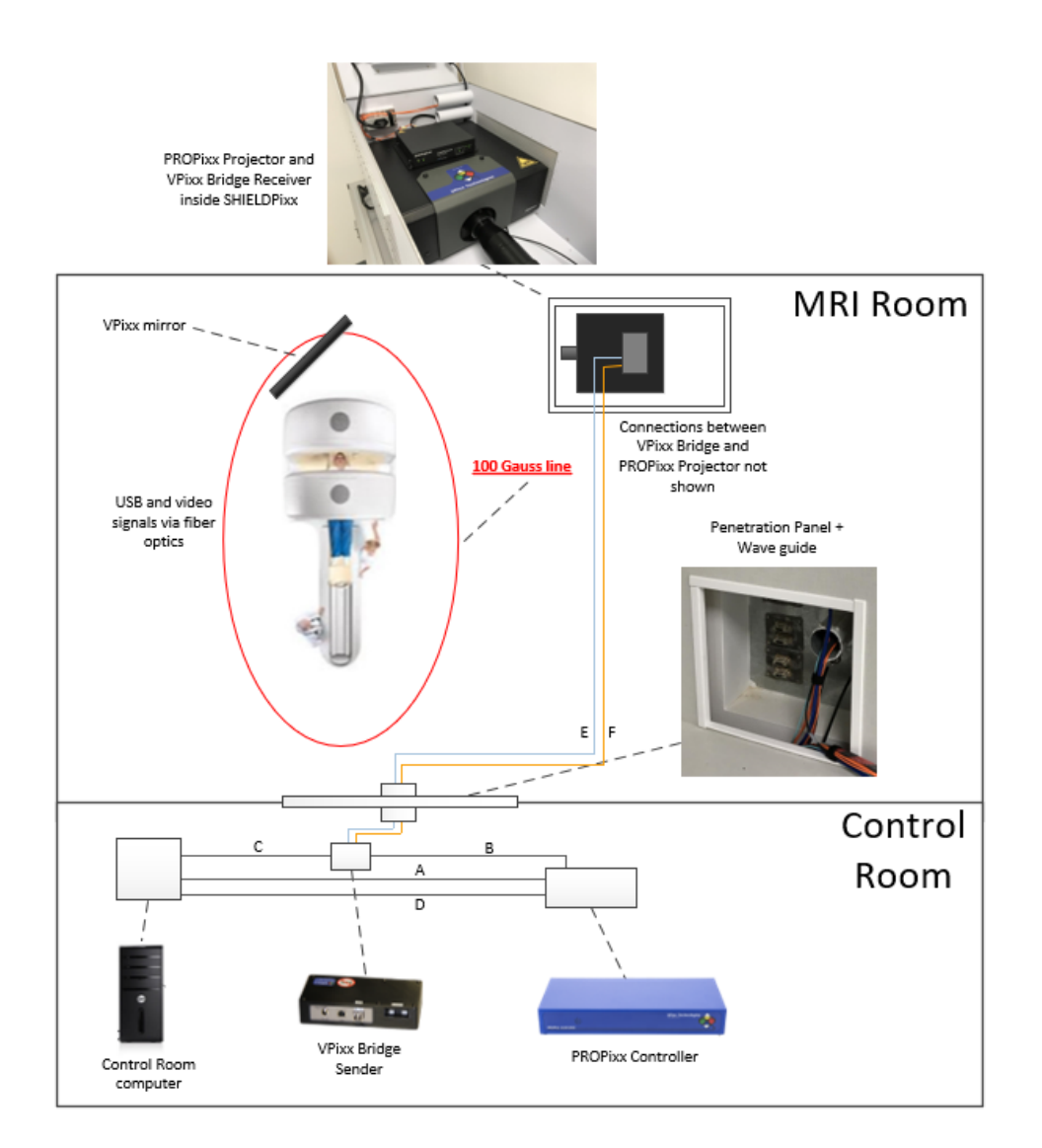

#### Figure 12 Typical MRI setup using PROPixx Projector and VPixx mirror in MR Room

| Connection | Description                                                                                                    |
|------------|----------------------------------------------------------------------------------------------------|
| А          | Dual-Link DVI cable from computer to PROPixx Controller ( <b>DVI IN</b> connector)                             |
| В          | Dual-Link DVI cable from PROPixx Controller ( <b>DVI Out to projector</b> connector) to VPixx Bridge<br>Sender |
| С          | USB cable from computer to VPixx Bridge Sender                                                                 |
| D          | USB cable from computer to PROPixx Controller                                                                  |
| E          | Fiber optic cable from VPixx Bridge Sender USB interface to VPixx Bridge Receiver USB interface                |
| F          | Fiber optic cable from VPixx Bridge Sender VIDEO interface to VPixx Bridge Receiver VIDEO interface            |

### Table 10 MRI Setup Connection Descriptions (including PROPixx controller)

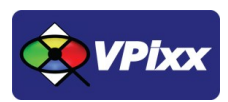

### **Installation Steps**

Refer to the following steps for information concerning the installation of your SHIELDPixx and PROPixx for an MRI application.

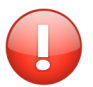

### THE INSTALLATION SHOULD BE MADE OUTSIDE OF THE MR Room

<u>Never perform the installation in the MR Room.</u> First assemble your products in a safe location and then transport the stand, SHIELDPixx and PROPixx inside the MR Room using two people.

# **Connection references (connection A, connection B, etc.)**

The SHIELDPixx drastically reduces electromagnetic noise emanating from the electronic equipment placed within it, making it so that equipment that would normally not be allowed inside an MR room can be operated safely.

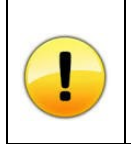

*It is of crucial importance to ensure that the SHIELDPixx's closing clamps are in their proper closed position*. Failure to do so may result in electromagnetic contamination spilling out beyond the confines of the SHIELDPixx.

- 1. Install the PROPixx projector (**NOT the controller, which is MR unsafe**) inside the SHIELDPixx enclosure.
- 2. Secure the VPixx Bridge Receiver on the PROPixx cover plate using Velcro tape. ENSURE that you take the VPixx Bridge Receiver and NOT the VPixx Bridge Sender, which is MR UNSAFE.
- 3. Connect the DVI cable from the PROPIxx projector to the VPixx Bridge Receiver.
- 4. Connect the USB cable from the PROPIxx projector to the VPixx Bridge Receiver.
- 5. Connect the 5 V power cable between the PROPixx projector and the VPixx Bridge Receiver.

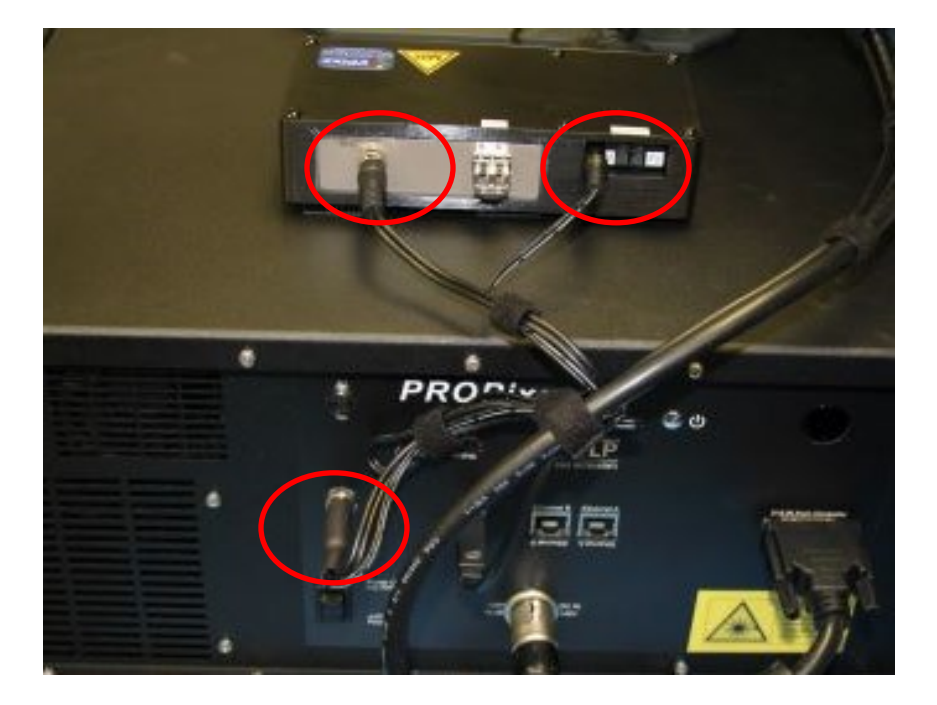

Figure 13 5V power connections

24

- Connect a Dual-Link DVI cable from the PROPixx Controller (DVI Out to projector connector) to the VPixx Bridge Sender (connection B)
- 7. Connect a USB cable from the computer to the VPixx Bridge Sender (connection C)
- 8. Connect a USB cable from the computer to the PROPixx Controller (connection **D**)
- Connect the fiber optic cables to the VPixx Bridge Receiver (VIDEO / USB) interfaces (BLUE fiber optics into the fiber optic interface labeled USB and ORANGE fiber optics into the fiber optic interface labeled VIDEO) and pass them through the SHIELDPixx wave guide.

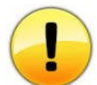

*Remember when manipulating or connecting fiber optic cables not to kink or otherwise bend them with a bending radius of less than 2" (5 cm). Doing so may damage the cable.* 

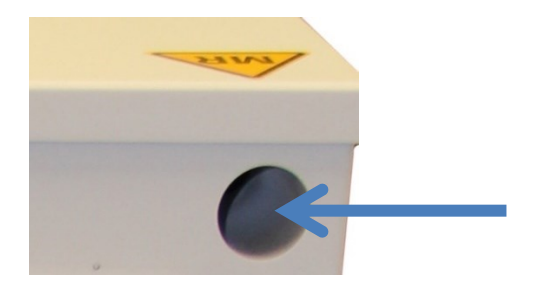

Figure 14 SHIELDPixx wave guide

 Connect the fiber optics leading out from the SHIELDPixx to the VPixx Bridge Sender (VIDEO / USB) interfaces (BLUE fiber optics into the fiber optic interface labeled USB and ORANGE fiber optics into the fiber optic interface labeled VIDEO) by passing them through the penetration panel's wave guide (connections E and F)

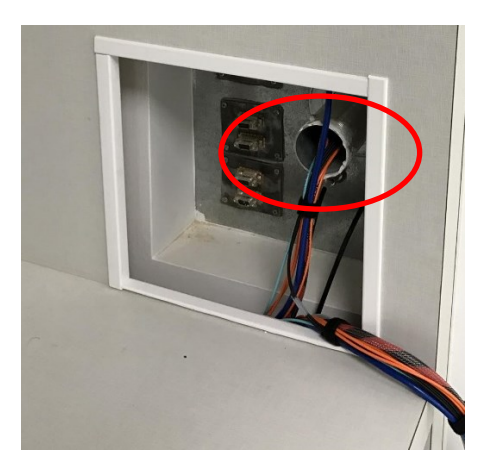

Figure 15 Penetration Panel with wave guide

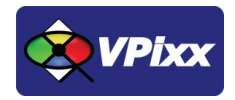

25

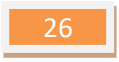

11. Connect a Dual-Link DVI cable from the control room's computer to the PROPixx Controller's *DVI IN* connector. (connection **A**)

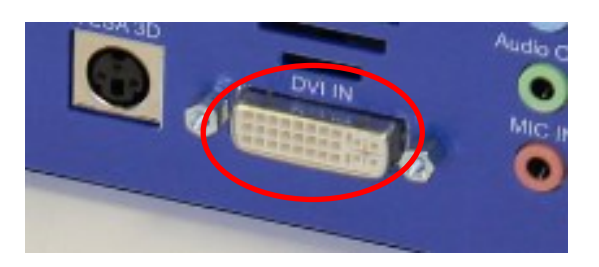

Figure 16 PROPixx Controller DVI IN connector

12. Connect a Dual-Link DVI cable from the PROPixx Controller to the VPixx Bridge Sender.

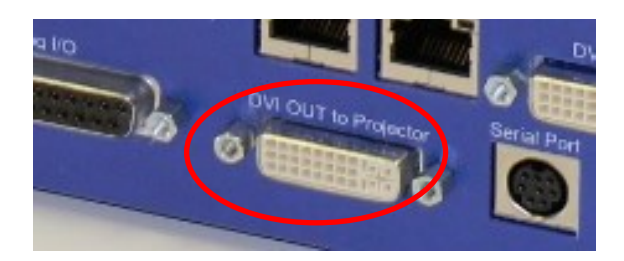

Figure 17 PROPixx Controller DVI OUT to Projector connector

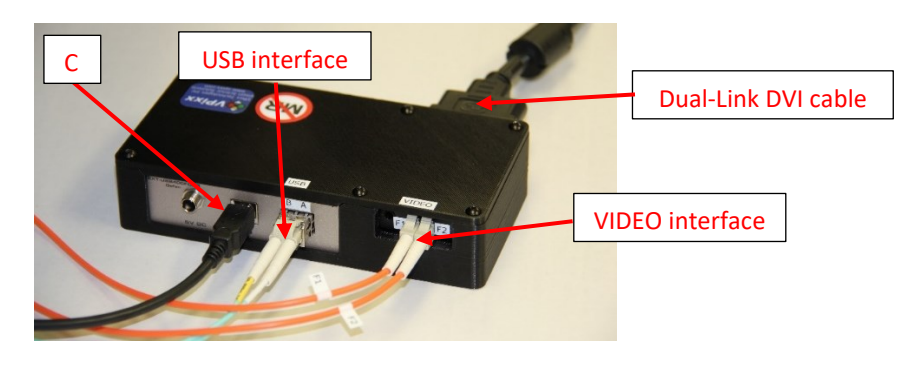

Figure 18 VPixx Bridge Sender connections

13. Connect the SHIELDPixx AC Power Interface (located to the side of the unit) to the MR room power outlet.

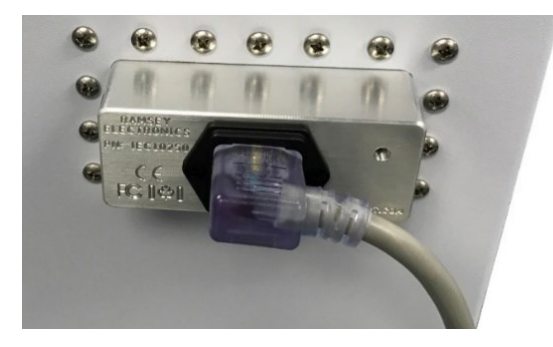

Figure 19 AC power interface

## **Finalizing the setup**

**It is of crucial importance to ensure that the SHIELDPixx's closing clamps are in their proper closed position** PRIOR to using the system. Failure to do so may result in electromagnetic contamination spilling out beyond the confines of the SHIELDPixx. The following graphic is an example of the typical electromagnetic emissions of a fully functional PROPixx projector placed inside the SHIELDPixx enclosure with its clamps in their proper closed position.

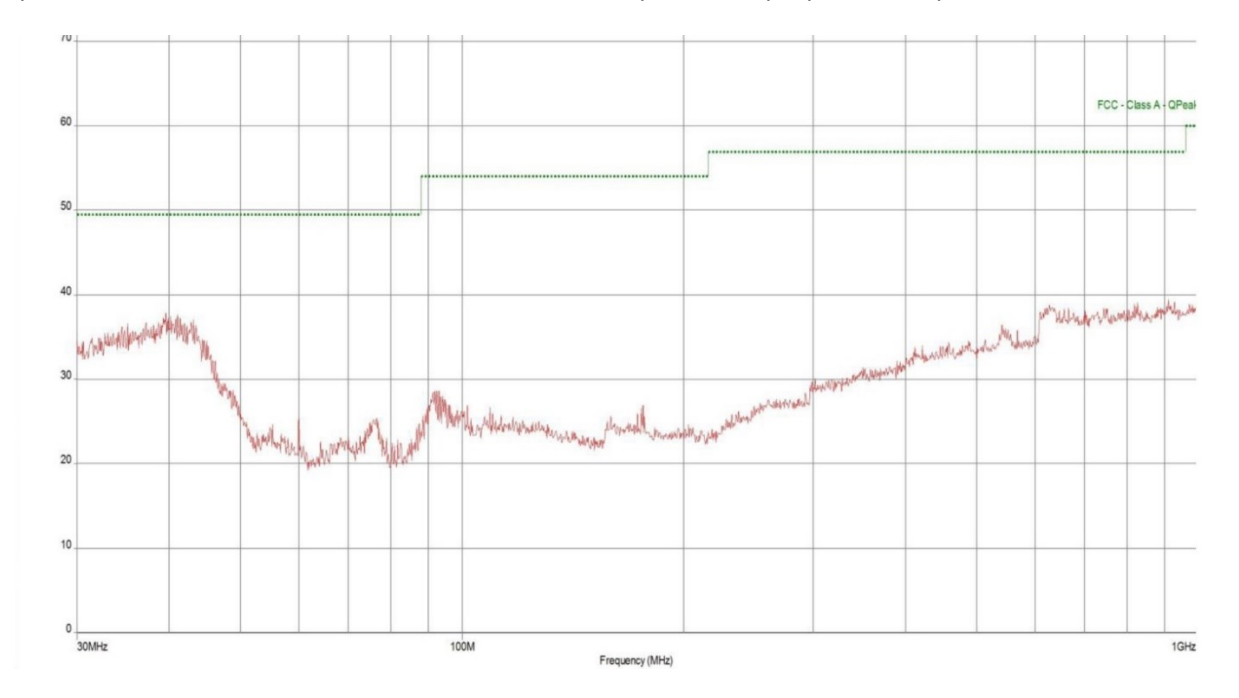

Figure 20 Electromagnetic emissions (typical) of a PROPixx inside a SHIELDPixx

Since the precise positioning of most VPixx instruments (including the VPixx trolley, MRI screen and MRI mirror) is critical to the proper running of your experiment, VPixx Technologies supplies a set of *Foot Locators*.

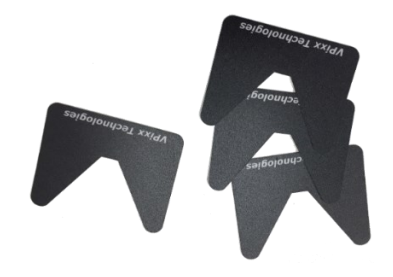

Figure 21 VPixx Foot Locators

When the exact and final position of these instruments is determined, place the foot locators at their feet to ensure that if ever they are later displaced, they can be placed back in exactly the same configuration as before.

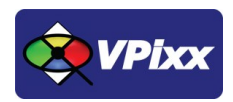

To apply the foot locators, follow this procedure:

- 1. Ensure that the location of the VPixx instrument is final and is in line with the requirements of your experiment.
- 2. Remove the adhesive tape under one of the foot locators and set it as shown in this figure.
- 3. Repeat step 2 for the remaining legs of the instrument.

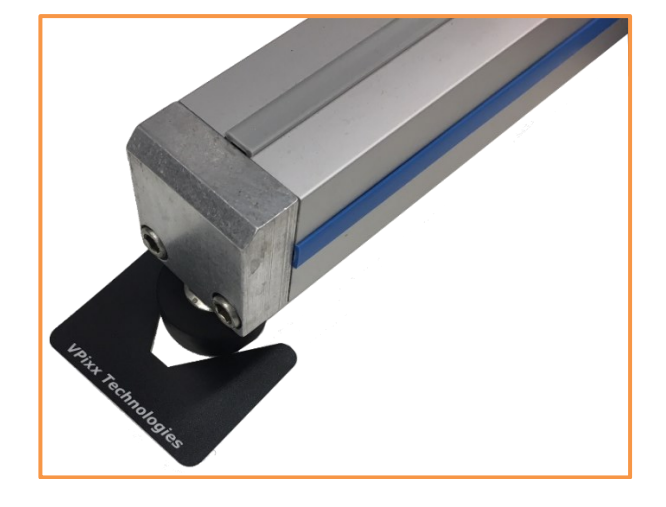

### **Power up sequence**

- 1. Ensure that all the installation steps have been properly completed.
- 2. Power up the PROPixx Controller (or the DATAPixx3 if you are not using a PROPixx Controller).
- 3. Toggle the SHIELDPixx **Master Power switch**, located inside the top cover of the system, to its ON position. This switch controls the internal power supply of the SHIELDPixx. By toggling the Master Power switch to its ON/OFF positions, the equipment located inside the SHIELDPixx may be powered ON or OFF without the need to plug/unplug the AC power interface.

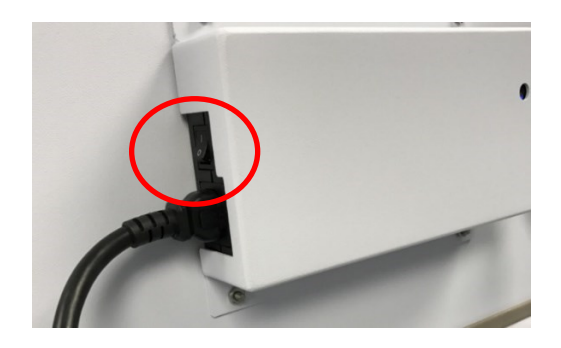

Figure 22 SHIELDPixx Master power switch

4. On the projector, press the **U** button once to switch the projector ON.

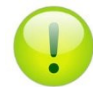

Pressing the projector's U button continually for 3 seconds or more will put it in SLEEP mode.

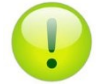

*Power up and power down can be performed using PyPixx software. Please refer to the Application Guide for VPixx Products.* 

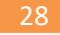

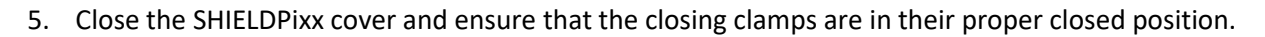

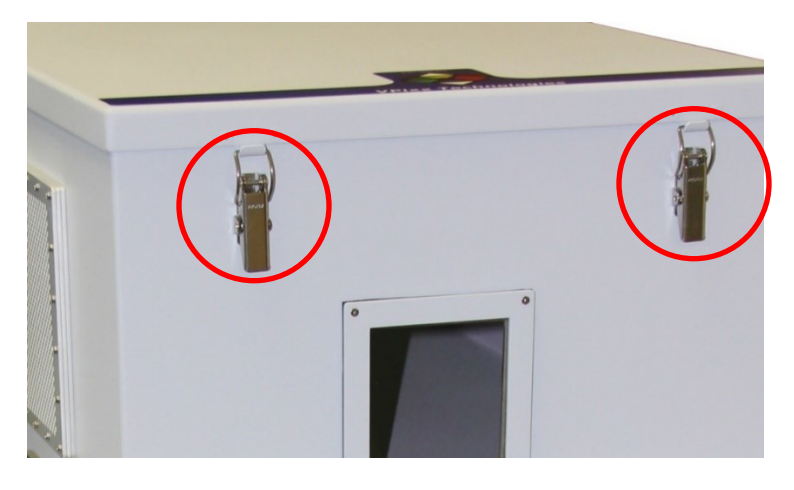

Figure 23 SHIELDPixx Closing Clamps in closed position

## **Device detection**

After powering up the PROPixx, your computer should detect the projector and controller and perform the necessary installation. On a Mac OS X system, no driver is required; however, under Microsoft Windows, a driver must be installed.

## **Status LED**

Your PROPixx is equipped with two status LEDs that supply information on the energy or power status of your system. The information relayed by each LED, one blue and one red, is summarized in the table below.

#### Table 11 Status LEDs

|          | ON         | Blinking         |
|----------|------------|------------------|
| BLUE LED | Awake Mode | LED Off mode     |
| RED LED  | Sleep Mode | Thermal Shutdown |

## **VPixx Bridge LED information**

The following image describes the LEDs of both VPixx Bridges (Sender and Receiver).

#### Table 12 VPixx Bridge LED description

| LED | Description                                                                         |
|-----|-------------------------------------------------------------------------------------|
| PWR | LED turns bright blue when power is supplied.                                       |
| LNK | This LED turns bright green when a valid link is established between the VPixx      |
|     | Bridge Sender and the VPixx bridge Receiver.                                        |
| HST | This LED turns bright green when the VPixx Bridge (USB 400 FO from Gefen)           |
|     | system is properly enumerated on the host PC. The LED blinks when in <i>Suspend</i> |
|     | Mode.                                                                               |
| ACT | This LED turns bright amber, indicating that data transmission is active between    |
|     | the VPixx Bridge Sender and the VPixx bridge Receiver. The LED blinks               |
|     | intermittently with or without a USB device plugged in. When the VPixx Bridge       |
|     | Sender and the VPixx bridge Receiver are in a Suspend Mode, the LED is off.         |

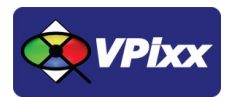

| 30 |  |
|----|--|
|    |  |

# Warranty

The SHIELDPixx and PROPixx are warranted against manufacturing defects in materials and workmanship for two years for parts and labor from the date of purchase.

# **SHIELDPixx specifications**

## **SHIELDPixx Enclosure**

- Aluminium casing
- Width: 50.24 cm (19.780 inches)
- Depth: 92.46 cm (36.040 inches)
- Height: 35.80 cm (14.094 inches)
- Shielding glass window 101.6mm x 101.6mm (4.0 x 4.0 inches)
- One wave guide

# **VPixx Bridge Receiver**

- USB 2.0 compliant
- Allows connection of 4 USB 2.0 devices to the SHIELDPixx
- DVI dual Link interface
- Video resolution: 3840 x 2400@ 60 Hz or 1920 x 1200 @ 120 Hz
- Conditionally MRI Safe

## **VPixx Bridge Sender**

- USB 2.0 compliant
- Allows connection of 4 USB 2.0 devices to the SHIELDPixx
- DVI dual Link interface
- Video resolution: 3840 x 2400@ 60 Hz or 1920 x 1200 @ 120 Hz
- MRI Unsafe

# **PROPixx specifications**

## **General specifications**

- Display resolution: 1920(H) x 1080(V) pixels
- Display type: Texas Instruments DMD 0.95"
- Aspect ratio: 16x9
- Illumination system: RGB LED
- Contrast: 10 000:1
- Brightness: 600 lumens
- Lamp life: 60 000 hours via solid state illumination
- Up to 12 bits of resolution on each of the RGB channels
- Up to 500 Hz refresh rate (RGB color)
- Up to 1440 Hz refresh rate (Greyscale)
- IR remote control

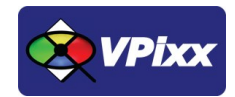

### **Video processing**

- Video input: 1920 x 1080 pixels, 24 bits (Dual link DVI)
- Deterministic timing between reception of video signal and update of display pixels
- Completely bypasses all image processing "enhancements" prevalent in standard consumer projectors
- Multiple projectors can be synchronized, showing copies or subsets of original video

## Analog to digital converter

- Number of channels: 16 (or 8 differential), on DB-25 connector
- Converter resolution: 16 bits
- Maximum sampling rate: 200 kSPS per channel
- Frequency programming modes:
- Samples per second
- Samples per video frame
- Nanoseconds per sample
- Simultaneous sampling across all channels
- Input range: ±10 V
- Input impedance:  $1.6*10^8 \Omega //3 pF$
- Absolute maximum input tolerance: ±12 V

\*ADC functionalities are available only with PROPixx full version (VPX-PRO-5001C)

## **Digital to analog converter**

- Number of channels: 4 on DB-25 connector
- Converter resolution: 16 bits
- Maximum sampling rate: 1 MSPS per channel
- Frequency programming modes:
- Samples per second
- Samples per video frame
- Nanoseconds per sample
- Simultaneous output updates
- Output range: ±10 V
- Drive capability: ±25 mA, 250 mW per channel

\*DAC functionalities are available only with PROPixx full version (VPX-PRO-5001C)

# **Audio CODEC**

- Audio line in, microphone in, speaker out, on 3.5 mm jacks
- Stereo microphone input amplifier resistance: 20 kΩ
- Microphone sampling rate: 96 kHz
- Programmable microphone bias voltage range: 2.0 V to 3.1 V
- Stereo DAC sampling rate 96 kHz

\*Audio CODEC functionalities are available only with PROPixx full version (VPX-PRO-5001C)

# **Digital input**

- Number of digital inputs: 24 on db-25 connector
- Input termination: >20 kΩ pullup to 3.3 V
- Input tolerance: 5 V

# **Digital output**

- Number of digital outputs: 24 on db-25 connector
- Output drive stage: 5 V through 25  $\Omega$  series resistor
- Maximum output current:
- Source: 15 mA
- Sink: 12 mA

# **Power (projector unit)**

- Power consumption: 300 W
- Input voltage: 48 VDC 6.25 A
- International AC adaptor input: 90 VAC 264 VAC (47 Hz 63 Hz)

# **Power (controller unit)**

- Power consumption: 30 W
- Input voltage: 12 VDC 2.5 A
- International AC adaptor input: 90 VAC 264 VAC (47 Hz 63 Hz)

### **Software**

Software support includes a low-level ANSI C API as well as Psychtoolbox MATLAB / Octave and Python libraries for Mac OS X, Windows 7, Windows 8 and Linux. In addition, the PROPixx is directly supported by the VPixx high-level application.

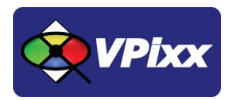

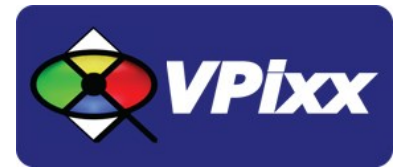

# VPixx Technologies Inc.

630 Clairevue West suite 301 Saint-Bruno, Qc Canada, J3V 6B4

TOLL FREE : (844) 488-7499 (USA/Canada) TEL/FAX: (514) 328-7499 EMAIL: sales@vpixx.com